#### Tutorial para Processo de Entrega de Dissertações/Teses na Pós-graduação Stricto Sensu UFVJM pelo SEI

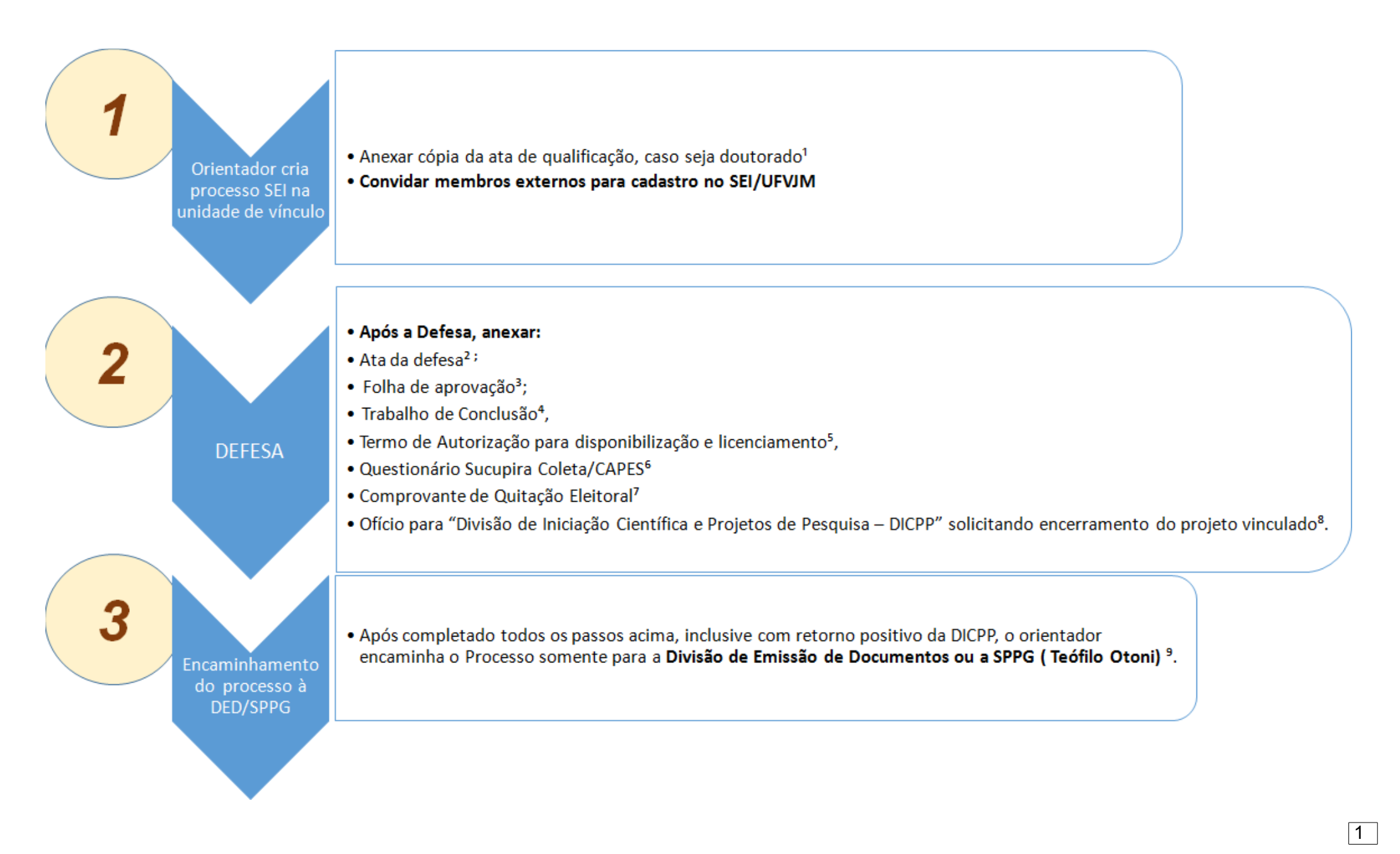

## Orientações para Instrução de Processo no SEI (Defesa de Dissertações/Teses)

## Início do processo de defesa na unidade de vínculo (Pós-Defesa)

O processo no SEI é criado pelo orientador usando a opção "*Iniciar Processo*"

Escolher o tipo de processo "Stricto Sensu: Dissertação e Tese"

- No campo "Especificação", digitar o nome completo do(a) discente
- No campo "Interessados", inserir (Nome do Programa), DED (para Diamantina) ou SPPG (para T. Otoni) e DIRPOS
- Em caso de defesa de doutorado, inserir a ata de aprovação da qualificação<sup>1</sup>
- No campo "Escolha o tipo de documento", selecionar a opção "Pós-graduação: <u>ata da defesa<sup>2</sup></u>"
- Completar o modelo existente com os dados específicos da defesa (com as modificações no título, se houver) e salvar o documento
- Se houver um membro externo na banca, (estrangeiros ou sem acesso ao SEI UFVJM), este documento deverá ser enviado primeiramente à ele (em formato pdf), o qual deve **imprimir, assinar, digitalizar e devolver ao orientador**.
- Se houver dois membros externos na banca (estrangeiros ou sem acesso ao SEI UFVJM) o documento gerado após a primeira assinatura deverá ser enviada (em formato pdf) ao segundo membro, o qual deve **imprimir, assinar, digitalizar e devolver ao orientador**. O mesmo procedimento deverá ser adotado para os demais membros da banca (servidores da UFVJM).

• O orientador deverá, de posse deste documento assinado por todos os membros, **imprimir, assinar, digitalizar, inserir no processo SEI** (como documento externo Digitalizado nesta unidade) e, por fim, guardar este documento para entrega na Secretaria da PRPPG, após o fim do período pandêmico.

OBS. Assinaturas de imagens coladas em documentos oficiais não tem validade legal (ver "Procedimento alternativo com token para assinatura de documentos").

- No campo "Escolha o tipo de documento", selecionar a opção "Pós-graduação: <u>folha de aprovação<sup>3</sup></u>"
- Completar o modelo existente com os dados específicos da defesa (com as modificações no título, se houver) e salvar o documento
- Se houver um membro externo na banca (estrangeiros ou sem acesso ao SEI UFVJM), este documento deverá ser enviado primeiramente à ele (em formato pdf), o qual deve imprimir, assinar, digitalizar e devolver ao orientador.
- Se houver dois membros externos na banca (estrangeiros ou sem acesso ao SEI UFVJM) o documento gerado após a primeira assinatura deverá ser enviada ao segundo membro (em formato pdf), o qual deve imprimir, assinar, digitalizar e devolver ao orientador. O mesmo procedimento deverá ser adotado para os demais membros da banca (servidores da UFVJM).
- O orientador deverá, de posse deste documento assinado assinado por todos os membros, imprimir, assinar, digitalizar, inserir no processo SEI (como documento externo Digitalizado nesta unidade) e, por fim, guardar este documento para entrega na Secretaria da PRPPG, após o fim do período pandêmico.

OBS. Assinaturas de imagens coladas em documentos oficiais não tem validade legal (ver "Procedimento alternativo com token para assinatura de documentos").

# Atenção: Para verificação de todos os documentos, basta clicar no ícone imprimir web (

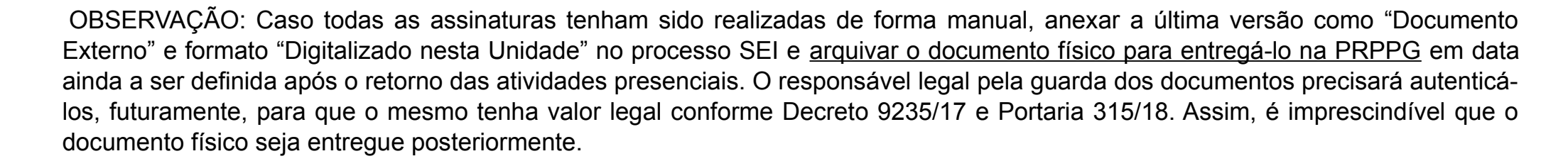

## ASSINATURA DO MEMBRO EXTERNO VIA SEI/UFVJM

Opcionalmente, o cadastro de membros externos à UFVJM no SEI é realizado pelo coordenador do PPG. Para isso, o orientador deve enviar o link de cadastro ao membro externo, que deverá preencher e gerar o "Termo de Responsabilidade", assinar e devolver ao coordenador, juntamente com cópia do RG. Para pedir o cadastro do membro externo na UFVJM, o coordenador do PPG deve abrir um chamado no GLPI (https://glpi.ufvjm.edu.br/) na aba "DTI - Sistemas - Suporte" informando se tratar de cadastro de membro externo para participação em bancas de defesa no programa. Em seguida, deve anexar o "Termo de Responsabilidade assinado" e a cópia do RG. Um exemplo de e-mail para envio ao membro externo é apresentado abaixo. Veja que os hiperlinks já estão no corpo do texto:

O link de <u>Cadastro de Usuários Externos</u> contém as instruções gerais resumidas para se vincular ao Sistema Eletrônico de Informações (SEI) da UFVJM.

<u>Primeiro passo</u>: Preencher e enviar o <u>formulário eletrônico de cadastro</u>. Caso não tenham CPF, podem preencher com dados do passaporte.

<u>Segundo passo</u>: Preencher o <u>Termo de Responsabilidade</u> que poderá ser assinado eletronicamente utilizando:

I – Certificado Digital ICP-Brasil válido; ou

II – Portal de Assinatura Eletrônica do Governo Federal (<assinador.iti.br>), de acordo com as orientações apresentadas no Portal gov.br.

<u>Terceiro passo</u>: Devolver assinado e digitalizado para o e-mail (inserir e-mail da coordenação do PPG) o Termo de Responsabilidade\_para Usuários Externos SEI/UFVJM - informe se tratar de cadastro SEI para banca presidida pelo Professor (inserir nome do orientador). Os documentos solicitados no termo podem ser digitalizados para o mesmo e-mail (cópia do RG e CPF).

Pronto: o membro externo poderá acessar o <u>SEI/UFVJM</u> para assinatura eletrônica das atividades realizadas no âmbito da UFVJM.

#### ASSINATURA DO MEMBRO INTERNO VIA SEI/UFVJM ou MEMBRO EXTERNO CADASTRADO VIA GLPI

Para disponibilizar a ata de defesa, folha de aprovação e ata de defesa de qualificação (para doutorado) para assinaturas dos membros, o orientador deve observar os encaminhamentos possíveis no SEI:

• Em caso de membro da mesma unidade do orientador: basta usar a função "*Atribuir Processo*" ( <sup>\*</sup>) listando o(s) nome(s) do(s) docente(s) da mesma unidade que participaram da defesa.

• Em caso de membros de outras unidades da UFVJM: basta usar a função "*Incluir em Bloco de Assinatura*" (<sup>()</sup>) e selecionar os destinatários para que assinem em seguida clique no ícone "Disponibilizar Bloco de Assinatura"

• Em caso de membros externos à UFVJM: a assinatura depende do cadastro prévio já mencionado. Basta usar a função

"Gerenciar Liberações para Assinatura Externa" (<sup>IIII</sup>). Basta encontrar o(s) nome(s) do(s) membro(s) externo(s) previamente cadastrado(s) e enviar os documentos para assinatura

#### PROCEDIMENTO ALTERNATIVO COM TOKEN PARA ASSINATURA DE DOCUMENTOS

Caso o membro externo possua token para assinaturas, poderá assiná-lo digitalmente e enviar ao orientador.

Atenção: Somente possui validade legal no Brasil, *token* emitido com a Infraestrutura de Chaves Públicas Brasileiras (ICP-Brasil) conforme MP 2.200-2/2001.

Caso o membro externo não possua *token*, ou o certificado do mesmo tenha sido emitido por órgão não reconhecido pela legislação brasileira (Ex. certificado do *token* emitido fora do país, certificado autoassinado, etc...) deverá imprimir os documentos, assiná-los manualmente, digitalizá-los em formato PDF e enviar ao orientador.

Atenção: Incluir imagem de assinatura em documento não possui validade legal no Brasil. Portanto, os documentos precisam mesmo ser impressos, assinados a caneta e digitalizados. Na ocorrência desta inconformidade, a PRPPG tem <u>o dever</u> de indeferir os documentos baseado na legislação vigente.

Os membros internos deverão assinar com *token* ou manualmente e, apenas a última versão contendo todas as assinaturas deverá ser anexada como "Documento Externo" no processo SEI relativo à defesa.

Caso todas as assinaturas tenham sido realizadas através de *token*, informar como formato "Nato-digital" no momento de anexar no processo SEI e nenhum documento físico precisa ser arquivado.

Caso as assinaturas tenham sido realizadas em parte por forma manual e em parte com *token*, as assinaturas físicas devem ser realizadas primeiro e as com *token* por último. A última versão contendo todas as assinaturas deverá ser anexada no SEI com classificação "Nato-digital". Neste caso, nenhum documento físico precisa ser arquivado.

**NOTA IMPORTANTE:** Para que os documentos digitalizados tenham validade precisam ter, no mínimo, 200 *dpi* de resolução, conter a tecnologia *OCR* (*Optical Character Recognization*) e não conter distorções acentuadas na imagem. O documento poderá ser digitalizado em formato monocromático ou colorido.

## **DOCUMENTOS PARA O DISCENTE PROVIDENCIAR APÓS A DEFESA**

 Os demais documentos: <u>Trabalho de Conclusão<sup>4</sup></u>, <u>Termo de Autorização para disponibilização e licenciamento<sup>5</sup></u>, <u>Questionário</u> <u>Sucupira Coleta/CAPES<sup>6</sup></u> e <u>Comprovante de Quitação Eleitoral<sup>7</sup></u> serão **encaminhados pelo discente ao orientador** para serem anexados ao processo.

Observações:

- Recomenda-se anexar a versão final da dissertação/tese/TCC somente após obter a folha de assinatura, pois o discente deve produzir o pdf/A do trabalho de conclusão já incluindo a ficha catalográfica e a folha assinada por todos os membros;
- A autorização para publicação é obtida pelo discente junto à Biblioteca. Deve ser completado, assinado e digitalizado pelo discente. Ao mesmo tempo o discente deve se responsabilizar pelo "nada consta" junto ao setor da biblioteca.
- O Questionário Sucupira Coleta/CAPES será preenchido pelo discente e salvo em formato PDF/A.
- O comprovante de quitação eleitoral está disponível em link do TSE (<u>http://www.tse.jus.br/eleitor/certidoes/certidao-de-quitacao- eleitoral</u>) o qual deve ser acessado para inclusão das informações pelo discente para geração do documento a ser anexado no SEI.
- O ofício de encaminhamento <sup>8</sup> pedindo encerramento do projeto de pesquisa deve ser enviado à "Divisão de Iniciação Científica e Projetos de Pesquisa – DICPP". Um modelo de ofício é apresentado a seguir. Com esse ofício e o encaminhamento do processo à DICPP não há mais necessidade de e-mail à "sec.pesquisa" para dar baixa no projeto (VER MODELO EM ANEXO).

Para envio do processo para a DICPP, basta usar a opção "*Enviar Processo*" (

Após receber a confirmação da DICPP de que o projeto foi encerrado no e-campus, o processo deverá ser encaminhado à DED (Divisão de Emissão de Documentos) ou SPPG (Secretaria de Pesquisa e Pós-Graduação do Campus Mucuri).

# EMISSÃO DE DIPLOMAS

A DED (para Diamantina) ou SPPG (para T. Otoni) fará a verificação de todo o processo (situação acadêmica e documental do discente), e anexará ao processo o Termo de Encerramento, informando que o processo foi concluído. Após o Termo de Encerramento da DED/SPPG o orientador pode encerrar o processo na sua Unidade.

Completadas as etapas, o diploma será emitido juntamente com o histórico final, no prazo previsto, ficando à disposição do discente na PRPPG.

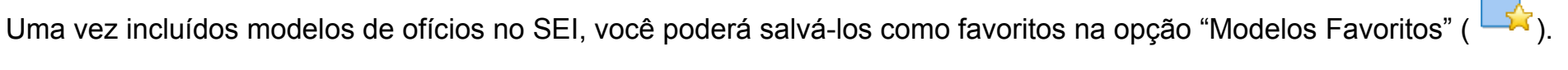

Visualize abaixo o processo completo no SEI:

| UNIVERSIDADE FEDERAL DOS VALES DO JEQUITINHONHA E MUCURI                                                                                                    |                                                                                                    |                                                                                                    |
|----------------------------------------------------------------------------------------------------|----------------------------------------------------------------------------------------------------|----------------------------------------------------------------------------------------------------|
| sei!                                                                                                    | Ра                                                                                                    | ora saber+ Menu Pesquisa 📃 🛛 🗦 🥓 ᆀ                                                                                                    |
| Controle de Processos<br>Iniciar Processo<br>Retorno Programado<br>Pesquisa<br>Base de Conhecimento<br>Textos Padrão<br>Modelos Favoritos<br>Blocos de Assinatura<br>Blocos de Reunião<br>Blocos Internos<br>Contatos<br>Processos Sobrestados<br>Acompanhamento Especial<br>Marcadores<br>Pontos de Controle<br>Estatísticas<br>Grunos | Ata de Qualificação (0243128)<br>Pós-graduação: Ata de defesa DED 0243129<br>Pós-graduação: Folha de aprovação DED 0243130<br>Dissertação (0243144)<br>Termo de Autorização para Disponibilização (0243150)<br>Questionário Sucupira Coleta/CAPES (0243151)<br>Comprovante de Quitação Eleitoral (0243155)<br>Ofício 155 (0243157) | Image: Second system Image: Second system <td< td=""></td<> |
|                                                                                                    |                                                                                                    |                                                                                                    |

Algumas etapas de uso do SEI mencionadas nesse tutorial podem ser vistas em detalhes em vídeos disponíveis nos links abaixo:

- "Iniciar Processo": <u>https://www.youtube.com/watch?v=wvyEm1G345k</u>
- "Cadastro de usuário externo": <u>https://www.youtube.com/watch?v=pTUm\_t53q0Y</u>
- "Atribuir Processo": https://www.youtube.com/watch?v=HbxHUX2b04A
- "Incluir em Bloco de Assinatura": https://www.youtube.com/watch?v=cl-MRtARoFU
- "Gerenciar Liberações para Assinatura Externa": https://www.youtube.com/watch?v=cl-MRtARoFU

"Enviar Processo": https://www.youtube.com/watch?v=8ktFdceWgmk

**ANEXO 1** 

#### Modelo de Ofício à DICPP

#### \_ \_ \_ \_ \_ \_ \_ \_ \_ \_ \_ \_ \_ \_

OFÍCIO N° XX/XXX/XXXX/XXXX/XXX/XXX

Prezado Sr.xxxxx DIVISÃO DE INICIAÇÃO CIENTÍFICA E PROJETOS DE PESQUISA Secretaria de Pesquisa Universidade Federal dos Vales do Jequitinhonha e Mucuri Rodovia MGT 367 - Km 583, n° 5000, Alto da Jacuba CEP: 39100-000 – Diamantina/MG

#### Assunto: Encerramento do projeto código XXXXX

Diamantina, XX de XXXX de 2020.

Prezado Sr.,

Solicito o encerramento do projeto XXXX, intitulado "XXXXXXXXX". Segue anexado a esse processo a tese/dissertação [XXXX]. Confirmo ter lido, revisado e aprovado, estando de acordo com a versão da tese encaminhada.

Atenciosamente,

Prof.XXXXXXXX Coordenador do projeto Orientador